## **Course Recognition Requests**

**1.** Go to the **"Document Office**" Pic.1 on the main page and then click on **"Submit requests for course recognition from different studies**" Pic.2.

| Pic.1 |                                                                                | Pic.2                                                                                                    |
|-------|--------------------------------------------------------------------------------|----------------------------------------------------------------------------------------------------|
| Pic.1 | <b>DOCUMENT OFFICE</b><br>My Document Office<br>My documents<br>Submit request | Pic.2 Document Office - electronic administration                                                                                   |
|       |                                                                                | active relationship with the school). The application allows one to view records listed in<br>their name in the IS Document Office. |
|       |                                                                                | <ul> <li>summt a new application</li> <li>My documents - application status</li> </ul>                                              |
|       |                                                                                | Other applications           • Přehled používání aplikací spisové služby v Úřadovně                                                 |

**2.** Thoroughly read the information about the courses, that can be picked for the course recognition. After that chose the study from which you want to pick the courses and click on **"Select programme od study"** Pic.3.

Pic.3

| Submit requests for course recognition from different stud                                                                                                    |
|----------------------------------------------------------------------------------------------------|
| Žádosti o uznání předmětů ze SU do studia na Obchodně podnikatelské fakultě<br>Žádosti o uznání předmětů lze podat nejpozději 30 dnů od začátku příslušného semestru.                                                                                                    |
| Návod na podání žádosti naleznete zde: https://uit.opf.slu.cz/zadost_student                                                                                                    |
| Z neúspěšného studia lze uznat pouze předměty, které jsou ve vztahu ke studiu, pro něž jsou uznávány, povinné, povinně volitelné nebo volně volitelné.                                                                                                    |
| Neuznávají se tyto předměty, které je nutné si v novém studiu zapsat a splnit:                                                                                                    |
| Úvodní školení BOZP a PO (OPFBOPF),<br>- Bakalářská práce (OPFBPBPP, OPFBKBCP, OPFBKBPP, OPFBPBCP),<br>- Diplomová práce (OPFNKDIP, OPFNPDIP),<br>- Rekreační a sportovni aktivity (CVABPTS1, CVANPTS1),<br>- Seminář k bakalářské práci (OPFBKBPS, OPFBFBPS, OPFBPSBP),<br>- Seminář k diplomové práci (OPFNKSDP, OPFNPSDP). |
| Dále se neuznávají předměty:                                                                                                    |
| - s hodnocením "E" a "3",<br>- předmět ukončen zápočtem, nyní zkouškou,<br>- u souběžného studia,<br>- studium, které bylo již úspěšně absolvované,<br>- od absolvování předmětu uběhla doba delší než 5 let.                                                                                                    |
| Uznané zápočty a zkoušky se započítávají do počtu 40 a více kreditů pro postup do akademického roku.                                                                                                    |
| Podmínky pro uznání předmětů stanovuje studijní a zkušební řád, čl. 19: https://www.slu.cz/slu/cz/studijnioddelenirad                                                                                                    |
| Žádost o uznání zápočtů a zkoušek z jiné VŠ musí student podat písemně na podatelnu. Formulář ke stažení je na adrese: https://www.slu.cz/opf/cz/formularekestazeni. K žádosti musí student<br>doložit potvrzení o ukončeném neúspěšném studiu, potvrzené sylaby předmětů a výpis známek.                                     |
| V případě podávání žádostí o uznání předmětů z pobytu v zahraničí (např. Erasmus+), postupujte podle návodu zde: https://uit.opf.slu.cz/pobyty.                                                                                                    |
| Students of Economics and Management degree program taught in English may find the instructions at https://go.slu.cz/recognition                                                                                                    |
| Select the studies from which you wish to recognize courses:         Rek Test OPF:TEST11 lifelong [year 1] (group T)         OPF B_SYSINF MI [year 3] (group T)         OPF B_HOSPOL VES (compl.)         OPF N_EME EMEp (compl.)         Select programme of study         Overview of all my requests                       |

**3.** The next page will show the list of your courses. Pick the ones you want to have recognized (multiple picks are available) and click on **"Continue to submit the request** Pic.5.

Pic.5

| zima 2019                                                                                                    |  |  |
|----------------------------------------------------------------------------------------------------|--|--|
| OPF:CVABPJA4 Odborný jazyk anglický 4, z (credit), Z, 19/1/2020, 3 kr., use the course in another request Further specification *      |  |  |
| OPF:EVSNPKGE Konkurenceschopnost v globalizované ekonomice, z (credit), Z, 14/1/2020, 3 kr.                                            |  |  |
| OPF:INMBPOAE Operační analýza pro ekonomy, zk (examination), B, 11/2/2020, 5 kr.                                                       |  |  |
| OPF:INMBPSPS Správa počítačových sítí, zk (examination), C, 14/1/2020, 5 kr.                                                           |  |  |
| OPF:OPFBPBPS Seminář k bakalářské práci, z (credit), Z, 13/2/2020, 5 kr., use the course in another request Further specification -    |  |  |
| OPF:PEMBPHRM Personalistika, zk (examination), D, 9/1/2020, 5 kr.                                                                      |  |  |
| OPF:PEMBPPRO Projektový management, zk (examination), C, 7/1/2020, 6 kr.                                                               |  |  |
| léto 2020                                                                                                    |  |  |
| OPF:OPFBPBPP Bakalářská práce, z (credit), Z, 27/4/2020, 10 kr., use the course in another request Further specification -             |  |  |
| OPF:OPFBPOPR Odborná praxe, z (credit), Z, 27/4/2020, 5 kr., use the course in another request Further specification *                 |  |  |
| zima 2020                                                                                                    |  |  |
| OPF:EVSBPSOP Sociální politika, zk (examination), A, 27/8/2021, 5 kr., use the course in another request Further specification -       |  |  |
| OPF:XX_306943 Financial System and Audit, zk (examination), E, 11/6/2021, 3 kr.                                                        |  |  |
| léto 2021                                                                                                    |  |  |
| OPF:XX_306373 Environmental Management Organisation of Environment, Civil and Labour Protection, zk (examination), B, 16/7/2021, 3 kr. |  |  |
| Select all courses Cancel the selection of all courses                                                                                 |  |  |
| Continue to submit the request                                                                                                    |  |  |
| Back to choosing the field of study used for the recognition                                                                           |  |  |
|                                                                                                    |  |  |
| Overview of all my requests                                                                                                    |  |  |
|                                                                                                    |  |  |

**4.** List of picked courses. Now you have two choices. Apply for course recognition for same course (in case of the study of the same programme and study mode) Pic.6 or substitute it by different one (i case of the study of the different programme or study mode) Pic.7.

In case of substitute course, the student has the obligation to check, if it is possible to apply for course recognition with use of active study plan!.

**5.** In case of the course recognition of the same course, mark the **"with credits**" and **"I do not want** to search for another course as I wish to recognize the original course" Pic.6.

| Pic.6                                                                                                    |  |  |
|----------------------------------------------------------------------------------------------------|--|--|
| Submitting the request                                                                                                    |  |  |
| OPF:EVSNAMAB Macroeconomics, details 🗖                                                                                                    |  |  |
| The request to recognize the new course will be made with the following attributes of the original course:                                                                                                    |  |  |
| <ul> <li>Term: Summer 2023</li> <li>Type of Completion: zk (examination)</li> <li>Evaluation: E</li> <li>The number of originally completed credits: 6 <ul> <li>with credits</li> </ul> </li> </ul>                                                                                                  |  |  |
| The course I wish to recognize on the basis of OPF:EVSNAMAB Macroeconomics                                                                                                    |  |  |
| I do not want to search for another course as I wish to recognize the original course<br>Since you have completed the course OPF:EVSNAMAB Macroeconomics, do you wish to<br>recognize other, related courses? Once you complete the request for the first course, you<br>can then add other courses. |  |  |
|                                                                                                    |  |  |
| Additional note to the request (will be printed on the request)                                                                                                    |  |  |
| Provide additional facts or particularities; e.g., specify if you are asking to recognize the<br>course for a different credit value than suggested above.                                                                                                    |  |  |
|                                                                                                    |  |  |
| Submit request to course                                                                                                    |  |  |
| Back to course selection                                                                                                    |  |  |
| Back to choosing the field of study used for the recognition<br>Overview of all my requests                                                                                                    |  |  |
|                                                                                                    |  |  |

**6.** In case of the course recognition of the different course, mark the **"with credits**" and write the code other course, that should be use for recognition, in the search field. Always check that you have chosen the **active study term** (for instance "léto 2024" in the picture). The course will appear under the search field after clicking on the **"Find course**" Pic.7.

Pic.7

| Submitting the request                                                                                                    |  |  |
|----------------------------------------------------------------------------------------------------|--|--|
| OPF:EVSNAMAB Macroeconomics, details 📮                                                                                                    |  |  |
| The request to recognize the new course will be made with the following attributes of the original course:                                                                                            |  |  |
| <ul> <li>Term: Summer 2023</li> <li>Type of Completion: zk (examination)</li> <li>Evaluation: E</li> <li>The number of originally completed credits: 6 <ul> <li>with credits</li> </ul> </li> </ul>   |  |  |
| The course I wish to recognize on the basis of OPF:EVSNAMAB Macroeconomics                                                                                                    |  |  |
| I do not want to search for another course as I wish to recognize the original course                                                                                                    |  |  |
| Write a word from the course name or the course code:         OPF        EVSBAMAE         Find course                                                                                                 |  |  |
| O OPF:EVSBAMAE Macroeconomics (léto 2024) podrobně 📮<br>Dr. Ing. Ingrid Majerová, Ing. Radka Kubalová, Ph.D.<br>7 kr. Ukončení: zkouška. EVS OPF SU                                                   |  |  |
| Since you have completed the course OPF:EVSNAMAB Macroeconomics, do you wish to recognize other, related courses? Once you complete the request for the first course, you can then add other courses. |  |  |
| Additional note to the request (will be printed on the request)                                                                                                    |  |  |
| Provide additional facts or particularities; e.g., specify if you are asking to recognize the<br>course for a different credit value than suggested above.                                            |  |  |
|                                                                                                    |  |  |
|                                                                                                    |  |  |
| Back to course selection                                                                                                    |  |  |
| Back to choosing the field of study used for the recognition                                                                                                    |  |  |
| Overview of all my requests                                                                                                    |  |  |

**7.** It is possible in both cases to leave a note to your request.

**8.** In case of course recognition for one course, click on the **"Submit request to course**" or in case on multiple courses click on the **"Submit request for all courses**" at the end of the page Pic.8.

| Pic.8                                                        |  |  |  |
|--------------------------------------------------------------|--|--|--|
|                                                              |  |  |  |
| Submit request to course                                     |  |  |  |
| Back to course selection                                     |  |  |  |
| Back to choosing the field of study used for the recognition |  |  |  |
| Overview of all my requests                                  |  |  |  |
|                                                              |  |  |  |

**9.** Confirmation of your request will be displayed Pic.9.

| Pic.9                                             |                                                                                                    |  |  |
|---------------------------------------------------|----------------------------------------------------------------------------------------------------|--|--|
| Podání žádosti                                    |                                                                                                    |  |  |
| OPF:CVABPJA4 Odborný jazyk anglický 4, podrobně 🕫 |                                                                                                    |  |  |
|                                                   | Vaše žádost o uznání předmětu CVABPJA4 Odborný jazyk anglický 4 za předmět CVABPJA4 Odborný jazyk anglický 4 byla úspěšně uložena.<br>Nyní se začne žádost zpracovávat. Vyčkejte do jejího vyřízení, po kterém Vás studijní oddělení vyzve e-mailem k jejímu podpisu a převzetí rozhodnutí.<br>Podat další žádost k témuž předmětu (např. v případě, že chcete předmět uznat za více předmětů).<br>Po kliknutí na odkaz se ztratí případný neuložený obsah stránky nepodané žádosti. |  |  |
| OPF:EVSBPSOP Sociální politika, podrobně 🚛        |                                                                                                    |  |  |
|                                                   | Vaše žádost o uznání předmětu EVSBPSOP Sociální politika za předmět EVSBPSPO Sociální politika byla úspěšně uložena.<br>Nyní se začne žádost zpracovávat. Vyčkejte do jejího vyřízení, po kterém Vás studijní oddělení vyzve e-mailem k jejímu podpisu a převzetí rozhodnutí.<br>Podat další žádost k témuž předmětu (např. v případě, že chcete předmět uznat za více předmětů).<br>Po kliknutí na odkaz se ztratí případný neuložený obsah stránky nepodané žádosti.               |  |  |
| Zpět na<br>Zpět na<br>Přehled                     | výběr předmětů<br>výběr studia, ze kterého se uznává<br>všech mých žádostí                                                                                                    |  |  |

From: https://uit.opf.slu.cz/ - Ústav informačních technologií

Permanent link: https://uit.opf.slu.cz/en:zadost\_student

Last update: 2024/01/22 07:04

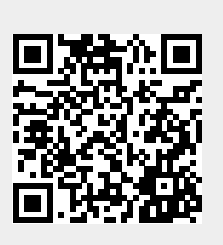